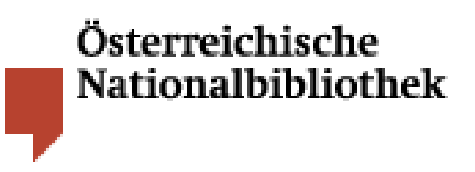

# Benützung der Elektronischen Zeitschriftenbibliothek

#### Einführung

Die Elektronische Zeitschriftenbibliothek (EZB) ist ein Portal für elektronische Zeitschriften aus allen Bereichen der Wissenschaft.

BenützerInnen der EZB können sich einen schnellen Überblick über die verfügbaren elektronischen Zeitschriften eines bestimmten Faches verschaffen, nach bestimmten Zeitschriften suchen, Inhaltsverzeichnisse durchsehen sowie Aufsätze abrufen.

Die EZB wird vorrangig benützt, um Zeitschriftenaufsätze bei vorliegenden bibliographischen Angaben schnell aufzufinden.

Um auf der Homepage der Österreichischen Nationalbibliothek zur EZB zu gelangen, stellen Sie den Cursor auf den Navigationspunkt "Bibliothek" und klicken auf "Kataloge der Österreichischen Nationalbibliothek".

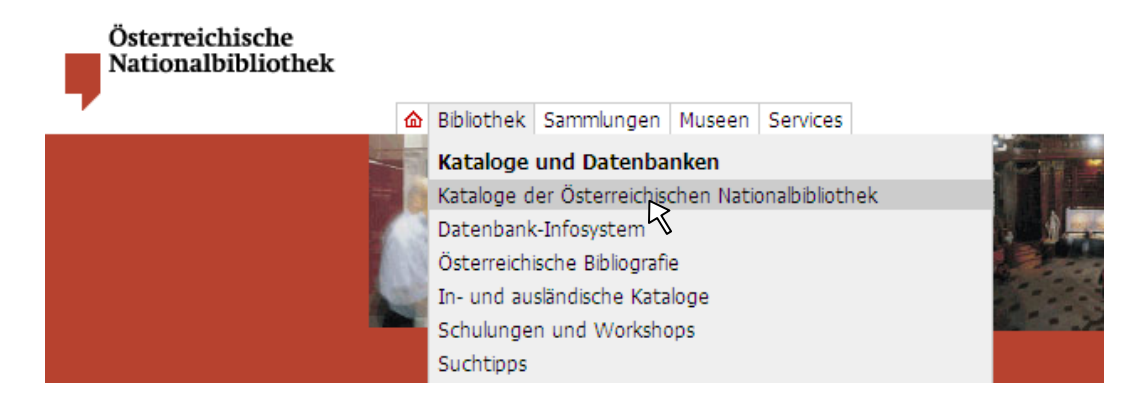

Sie finden den Link "Elektronische Zeitschriften" unter "Spezialkataloge"

Kataloge der Österreichischen Nationalbibliothek

Inhaltsverzeichnis

- 1. Hauptkatalog + (Bücher, Zeitschriften, Zeitungen, Serien, Mikroformen, AV-Medien, etc.)
- <u>Spezialkataloge</u> (Ariadre frauenspezifische Literatur, Elektronische Zeitschriften)
   Sammlungskataloge + (Sammlungsobjekte z.B. Bider, Handschriften, Musikaien etc.)

Sie haben vier Möglichkeiten nach elektronischen Fachzeitschriften zu suchen:

- Fachübersicht
- Alphabetische Auflistung
- Erweiterte Suche
- Schnelle Suche

| Zeitschriften                                                     |
|-------------------------------------------------------------------|
| <u>- nach Fächern</u><br><u>- alphabetisch</u><br><u>- suchen</u> |
| - schnelle Suche                                                  |
| suchen                                                            |

Der Sucheinstieg "**Zeitschriften nach Fächern**" ermöglicht einen Überblick über die pro Fach verfügbaren elektronischen Zeitschriften.

Die Startseite der EZB listet 41 Fachgebiete auf. Rechts außen steht die Anzahl der elektronischen Zeitschriften pro Fach.

| Elektronische Zeitschriftenbibliothek<br>Österreichische Nationalbibliothek Österreichische Vationalbibliothek |                                                                                                    | iische<br>ibliothek                 |  |
|----------------------------------------------------------------------------------------------------|----------------------------------------------------------------------------------------------------|-------------------------------------|--|
| Der Service EZB                                                                                                | Der Service EZB   Einstellungen 💳 🚟 Hilfe                                                                                                    |                                     |  |
| Zeitschriften Volltextzeitschriften nach Fachgebiet                                                            |                                                                                                    |                                     |  |
| <u>- nach Fächern</u><br><u>- alphabetisch</u><br><u>- suchen</u>                                              | Fachgebiet<br>Allgemeine und vergleichende Sprach- und Literaturwissenschaft. Indogermanistik.                                                         | Einträge<br>2087                    |  |
| - schnelle Suche                                                                                               | Allgemeines, Fachübergreifendes<br>Anglistik, Amerikanistik                                                                                            | 3698<br>834<br>794                  |  |
| Kontakt<br>Ansprechpartner<br>Titelvorschlag                                                                   | Architektur, Baungenieur- und Vermessungswesen<br>Bildungsgeschichte<br>Biologie<br>Chemie und Pharmazie<br>Elektrotechnik, Mess- und Regelungstechnik | 1433<br>280<br>4488<br>2265<br>1068 |  |

Durch Klick auf ein Fachgebiet – z. B. Anglistik – gelangen Sie zur **alphabetischen Über**sicht der Zeitschriften im gewählten Fach.

Über die A-Z-Leiste können Sie sich durch das Angebot klicken.

Ob Sie eine Zeitschrift im Volltext nutzen können, erkennen Sie am Ampelsymbol rechts außen.

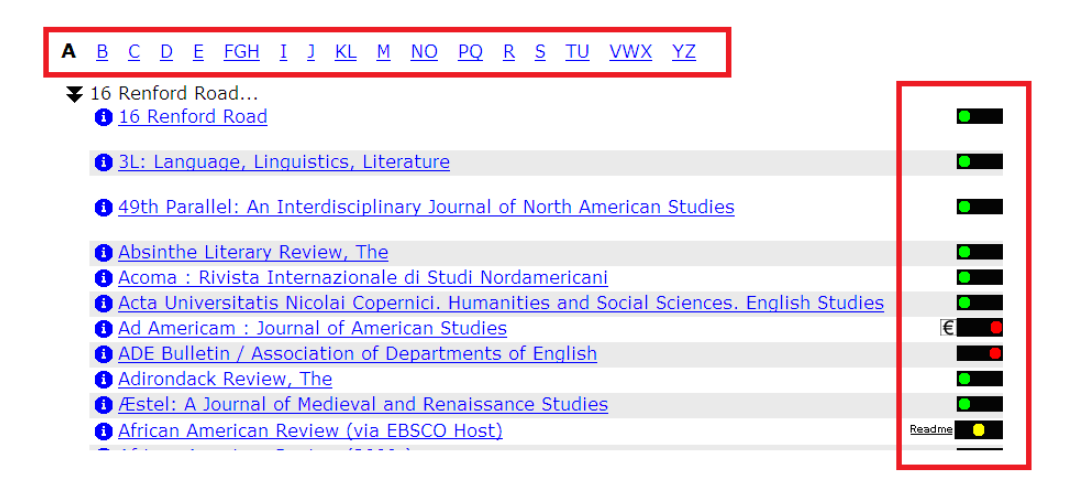

Die Erklärung der Ampelsymbole ist der Zeitschriftenliste vorangestellt.

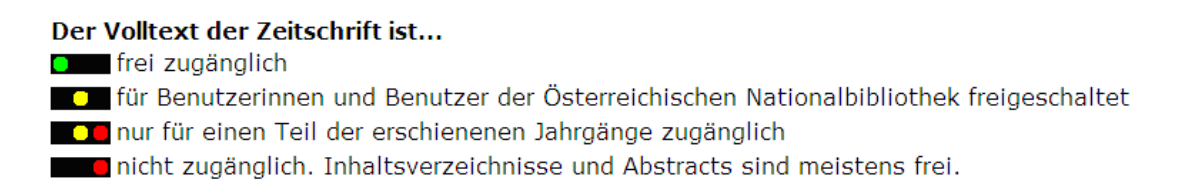

Bei gelber Ampel ist die Zeitschrift von der Nationalbibliothek lizenziert und somit der Volltext für alle BibliotheksbenützerInnen freigeschaltet. Durch Klick auf den Titel gelangen Sie sofort zur Zeitschrift, wenn Sie sich im Netz der Nationalbibliothek befinden.

| <u>Acta Universitatis Nicolai Copernici. Humanities and Social Sciences. English Studies</u> |         |
|----------------------------------------------------------------------------------------------|---------|
| Ad Americam : Journal of American Studies                                                    | €       |
| ADE Bulletin / Association of Departments of English                                         |         |
| <u>Adirondack Review, The</u>                                                                |         |
| 1 Æstel: A Journal of Medieval and Renaissance Studies                                       |         |
| 1 African American Review (via EBSCO Host)                                                   | Readmen |
| <u>African American Review 2009-)</u>                                                        |         |
|                                                                                              |         |

Wenn Sie von außerhalb der Nationalbibliothek auf eine Zeitschrift mit gelber oder gelbroter Ampel zugreifen, öffnet sich zunächst ein **Anmelde-Formular**.

Tragen Sie die User-ID Ihrer Benützungskarte und Ihr Passwort ein. Erst nach dem Klick auf den Login-Button kommen Sie zur Zeitschrift.

Zugriff auf elektronische Medien von außerhalb der Österreichischen Nationalbibliothek

| Bitte geben Sie die User-ID (Benutzer-ID) Ihrer Benützungskarte und<br>Ihr Passwort ein! |  |
|------------------------------------------------------------------------------------------|--|
|                                                                                          |  |
|                                                                                          |  |
| gin                                                                                      |  |
|                                                                                          |  |

Mit dem Login akzeptieren Sie die folgenden Benützungsbedingungen:

 Die Nutzung elektronischer Medien im Fernzugriff ist ausschlie
ßlich registrierten BenützerInnen der Österreichischen Nationalbibliothek mit einer g
ültigen Benützungskarte (Tages- oder Jahreskarte) und mit Wohnsitz in Österreich gestattet.

Bei rot gekennzeichneter Zeitschrift sind die Volltexte nicht zugänglich, da die Nationalbibliothek keine Lizenz für diese Zeitschrift erworben hat. Inhaltsverzeichnisse und Abstracts sind jedoch meistens einsehbar.

Zeitschrift für Philosophie und katholische Theologie
Zeitschrift für Protestantismus und Kirche
Zeitschrift für Religions und Geistesgeschichte (ZRGG)
Zeitschrift für Religionswissenschaft
Zeitschrift für Schweizerische Kirchengeschichte = Revue d'Histoire Ecclésiastique Suisse
Zeitschrift für Spiritualität und Transzendentale Psychologie
Zeitschrift für Theologie
Zeitschrift für Theologie

#### Schnelle Suche

Mit Hilfe der "Schnellen Suche" können Sie eine Zeitschrift, deren Titel Ihnen bekannt ist, rasch auffinden.

Tippen Sie den Titel der Zeitschrift oder einige aussagekräftige Wörter aus dem Zeitschriftentitel in das Suchfeld ein. Sie können die Titelwörter auch abkürzen.

Um das "Journal of the History of Philosophy" zu finden, reicht beispielsweise die Eingabe von "jour his phil".

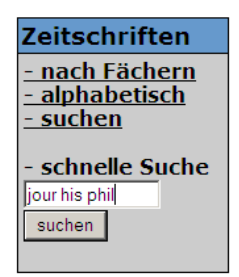

Klicken Sie in der Trefferliste auf die gesuchte Zeitschrift.

| Braunschweigisches Journal (formerly: Braunschweigisches Journal philosophischen, philologischen und<br>pädagogischen Inhalts)                                                                                                    |          |
|----------------------------------------------------------------------------------------------------|----------|
| British Journal for the History of Philosophy (via EBSCO Host)                                                                                                    | Readme   |
| British Journal for the History of Philosophy                                                                                                    | Readme   |
| Cosmos and History : The Journal of Natural and Social Philosophy                                                                                                    |          |
| BHOPOS: The Journal of the International Society for the History of Philosophy of Science                                                                                                    |          |
| Journal for the History of Analytical Philosophy                                                                                                    |          |
| Journal of Library History, Philosophy, and Comparative Librarianship (via JSTOR)                                                                                                    | Readme 📃 |
| Journal of Philosophy and History of Education                                                                                                    |          |
| Journal of the History of Philosophy                                                                                                    | Readme 📒 |
| 1 Journal of the Philosophy of History                                                                                                    |          |
| Philosophical Magazine (formerly: The London, Edinburgh, and Dublin Philosophical Magazine and Journal of<br>Science: The Philosophical Magazine or Annals of Chemistry, Mathematics, Astronomy, Natural History and<br>General Science) |          |
| Rutherford Journal: The New Zealand Journal for the History and Philosophy of Science and Technology                                                                                                    |          |

Sie können nun einen Jahrgang und eine Heftnummer auswählen, das Inhaltsverzeichnis durchstöbern und den Volltext eines Aufsatzes lesen.

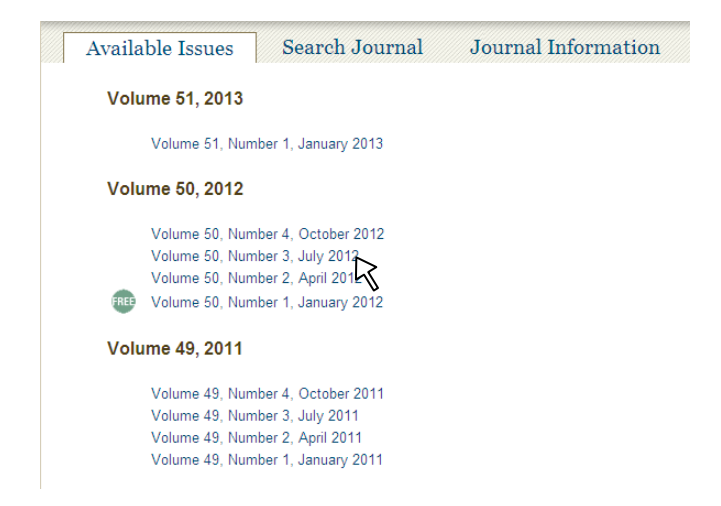

Der häufigste Anwendungsfall der "schnellen Suche" ist das Auffinden eines Aufsatzes bei vorliegenden bibliographischen Angaben.

Im folgenden Beispiel wird der Aufsatz "Der Sonntag in der frühen Neuzeit" gesucht, der 2006 in der Zeitschrift "Archiv für Kulturgeschichte" erschienen ist. Mit der Eingabe von beispielsweise "archiv kulturge" finden Sie zunächst die benötigte Zeitschrift.

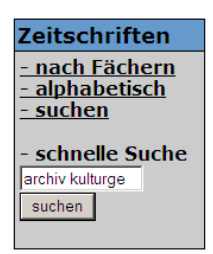

Da nur ein Treffer erzielt wird, werden sofort die detaillierten Angaben zur Zeitschrift angezeigt. Klicken Sie auf den Link des Lizenzraums, um zur Startseite der Zeitschrift zu gelangen.

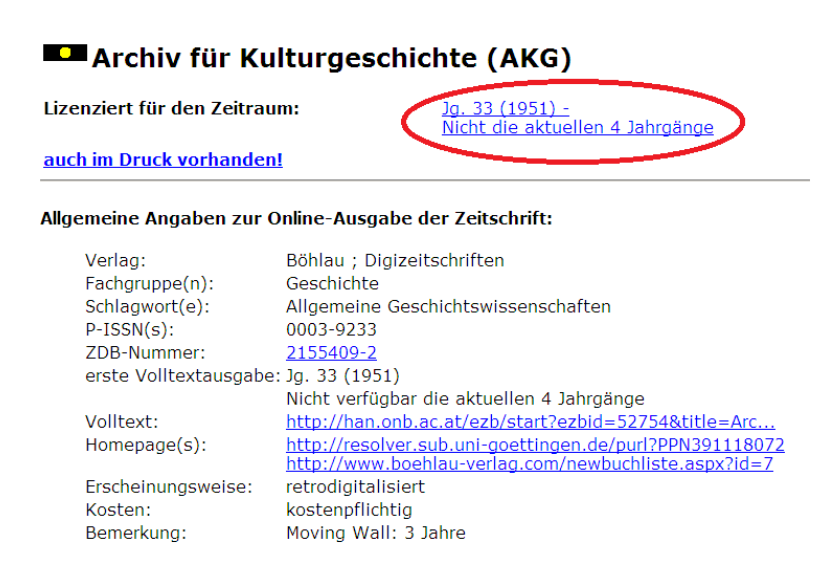

Klicken Sie nun auf den Jahrgang 2006 und anschließend auf den Aufsatztitel.

| Archiv für | Archiv für Kulturgeschichte          |        |  |
|------------|--------------------------------------|--------|--|
| Aktuelle A | usgaben: Archiv für Kulturgeschichte |        |  |
| 2009       | Archiv für Kulturgeschichte          | Band 9 |  |
| 2008       | Archiv für Kulturgeschichte          | Band 9 |  |
| 2007       | Archiv für Kulturgeschichte          | Band 8 |  |
| 2006       | Archiv für Kulturgeschichte          | Band 8 |  |
| 2005       | Archiv für Kulturgeschichte          | Band 8 |  |
| 2004       | Archiv für Kulturgeschichte          | Band 8 |  |
| 2003       | Archiv für Kulturgeschichte          | Band 8 |  |
| 2002       | Archiv für Kulturgeschichte          | Band 8 |  |
| 2001       | Archiv für Kulturgeschichte          | Paad   |  |

#### **Erweiterte Suche**

Durch Klick auf "Zeitschriften suchen", gelangen Sie zur erweiterten Suchmaske.

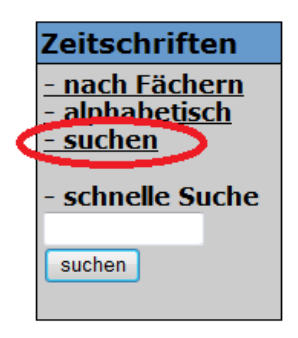

Spezifische Suchfelder ermöglichen sowohl gezielte als auch komplexe Suchanfragen. Die Suchfelder lassen sich außerdem miteinander verknüpfen, beispielsweise durch UND bzw. ODER.

## Suche nach Zeitschriften

| Titelwort(e) -                                                           | und 🗸 🗸           |
|--------------------------------------------------------------------------|-------------------|
| ISSN -                                                                   | oder 🗸 🗸          |
| Verlag 👻                                                                 | und 🔻 🔫           |
| Titelanfang 👻                                                            |                   |
| Navigation: <ul> <li>alphabe</li> <li>Treffer pro Seite: 50 •</li> </ul> | etisch 💿 blättern |
| Suche starten Reset                                                      |                   |

Wenn Sie die Begriffe "Mikrobiologie" und "microbiology" im Feld "Titelworte" mit ODER verknüpfen, erhalten Sie Zeitschriften, die entweder das deutsche oder das englische Wort im Titel enthalten.

## Suche nach Zeitschriften

| Titelwort(e)                      | mikrobiologie           | oder 🔹 💌 |
|-----------------------------------|-------------------------|----------|
| Titelwort(e)                      | microbiology            | und 👻 💌  |
| Verlag 👻                          |                         | und 🔻 🔫  |
| Titelanfang -                     |                         |          |
| Navigation:<br>Treffer pro Seite: | ⊚alphabetisch ⊚<br>50 ▼ | blättern |
| Suche starten Res                 | set                     |          |

In der EZB werden alle Zeitschriften – auch fremdsprachige – mit deutschen Schlagworten versehen, welche die inhaltliche Ausrichtung der jeweiligen Zeitschrift wiedergeben.

Bei der Suche nach Zeitschriften zum Thema "Kunsterziehung" stellen Sie das Suchfeld auf "Schlagwort" um und erhalten so zahlreiche Fachzeitschriften in verschiedenen Sprachen.

# Suche nach Zeitschriften

| Schlagwort(e)       | kunsterziehung          | oder 🔻 🔫 |
|---------------------|-------------------------|----------|
| Titelwort(e) -      |                         | und 🔻 🔫  |
| Verlag -            |                         | und 🔻 🔫  |
| Titelanfang 🔹       |                         | ]        |
| Navigation:         | 💿 alphabetisch 💿 blätte | m        |
| Treffer pro Seite:  | 50 🔻                    |          |
| Suche starten Reset | ]                       |          |

Anhand der letzten Beispiele wird die Einschränkung der Zeitschriftensuche auf ein Fachgebiet bzw. die Art der Zugänglichkeit der Zeitschrift aufgezeigt.

Auf der Suche nach einer mit "Archiv" beginnenden Philosophiezeitschrift geben Sie den Begriff "Archiv" in das Feld "Titelanfang" ein und beschränken die Suche auf das Fach Philosophie.

## Suche nach Zeitschriften

| Titelanfang 🔹 🔻    | archiv                             | oder 🗨     | r 🗨 |
|--------------------|------------------------------------|------------|-----|
| Titelwort(e)       |                                    | und        | r 🔹 |
| Verlag 🔹           |                                    | und        | r 🔽 |
| Titelanfang 🔹      |                                    |            |     |
| Navigation:        | alphabetisch                       | o blättern |     |
| Treffer pro Seite: | 50 🔻                               |            |     |
| Suche starten Re   | set                                |            |     |
| Suche einschränk   | en                                 |            |     |
| auf Fachgebiete:   | Naturwissenschaft all<br>Pädagogik | gemein     |     |
|                    | Philosophie                        |            |     |
|                    | Physik 🗸                           |            |     |
|                    | Politologie                        |            |     |

Auf der Suche nach sprach- und literaturwissenschaftlichen Zeitschriften des Springer-Verlages geben Sie den Begriff "Springer" im Suchfeld "Verlag" ein und wählen aus der Liste der Fachgebiete "Allgemeine Sprach- und Literaturwissenschaft". Falls nur im Volltext zugängliche Zeitschriften angezeigt werden sollen, entfernen Sie das Häkchen neben der roten Ampel.

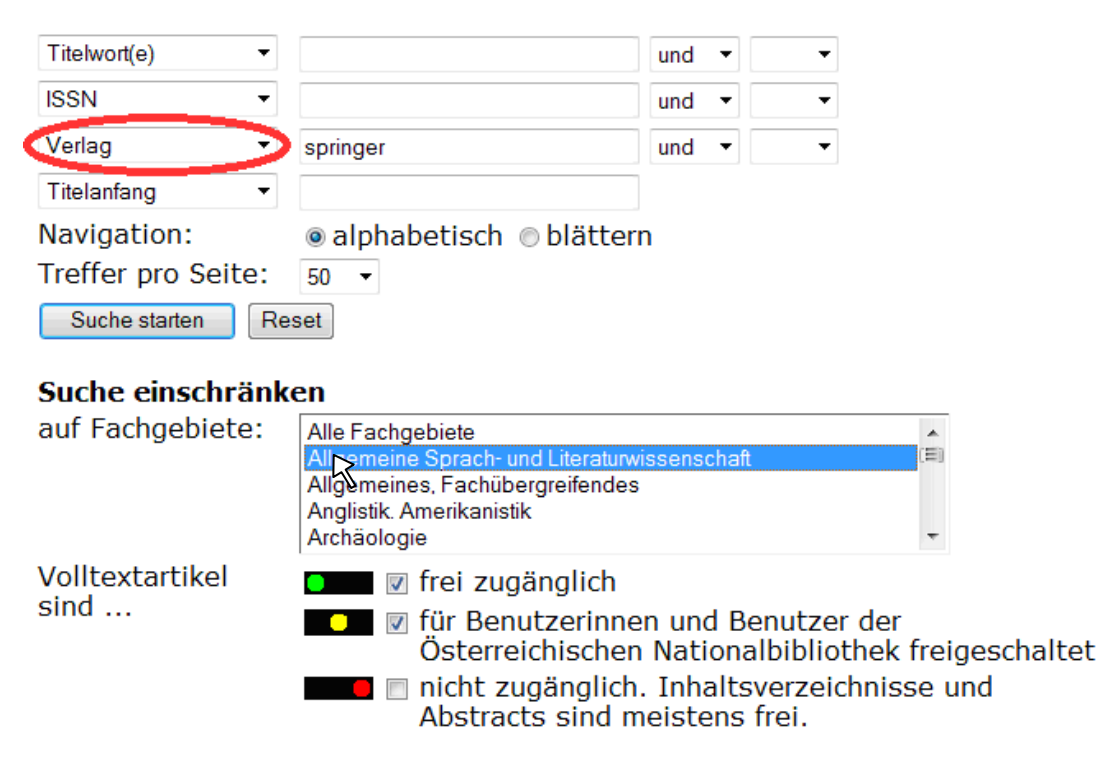

### Suche nach Zeitschriften

#### Weitere Informationen

Österreichische Nationalbibliothek <u>information@onb.ac.at</u> 01 53410 444